# 『ZigBee 無線』資料 1.1 版

### 2014/9/24(水) 10:00~ 徳島大学 工学部知能情報工学科 C 棟 1F 実験室

辻 明典

## 目次

| 1.   | ZIGBEE 無線によるシリアル通信 | 1   |
|------|--------------------|-----|
| 1.1. | 概要                 | 1   |
| 2.   | ソフトウェアのインストール      | 2   |
| 2.1. | X-CTU              | 2   |
| 2.2. | FTDI Driver        | 3   |
| 2.3. | TERATERM           | 4   |
| 3.   | 無線シリアル通信           | 5   |
| 3.1. | 準備                 | 5   |
| 3.2. | ファームウェアの書き換え       | 6   |
| 3.3. | XBEE モジュールの取り付け    | 9   |
| 4.   | 改編履歴               | .12 |

### 1. ZigBee 無線によるシリアル通信

1.1. 概要

ロボットに ZigBee 無線通信を導入することによって、パソコンからロボットに指示を送ったり、ロボットで取得したセンサの情報をパソコンに送ることができる. XBee 無線モジュールは、ZigBee 無線規格(IEEE802.15.4)に準拠した無線通信モジュールである.

### 2. ソフトウェアのインストール

2.1. X-CTU

X-CTUは, XBee モジュールのファームウェア書き換えに使用する.

1. ソフトウェアをダウンロードする.

http://ftp1.digi.com/support/utilities/40003002\_C.exe

2. セットアッププログラムを実行してインストールする.

#### 最新のファームウェアに更新:

- 1. X-CTU プログラムを起動する.
- 2. "Modem Configuration" タブをクリックする.
- "Download and new versions" をクリックして、"Web" をクリックする.
   (最新のファームウェアがダウンロードされる.)
- 4. ダウンロードが完了した後, X-CTU を終了する.

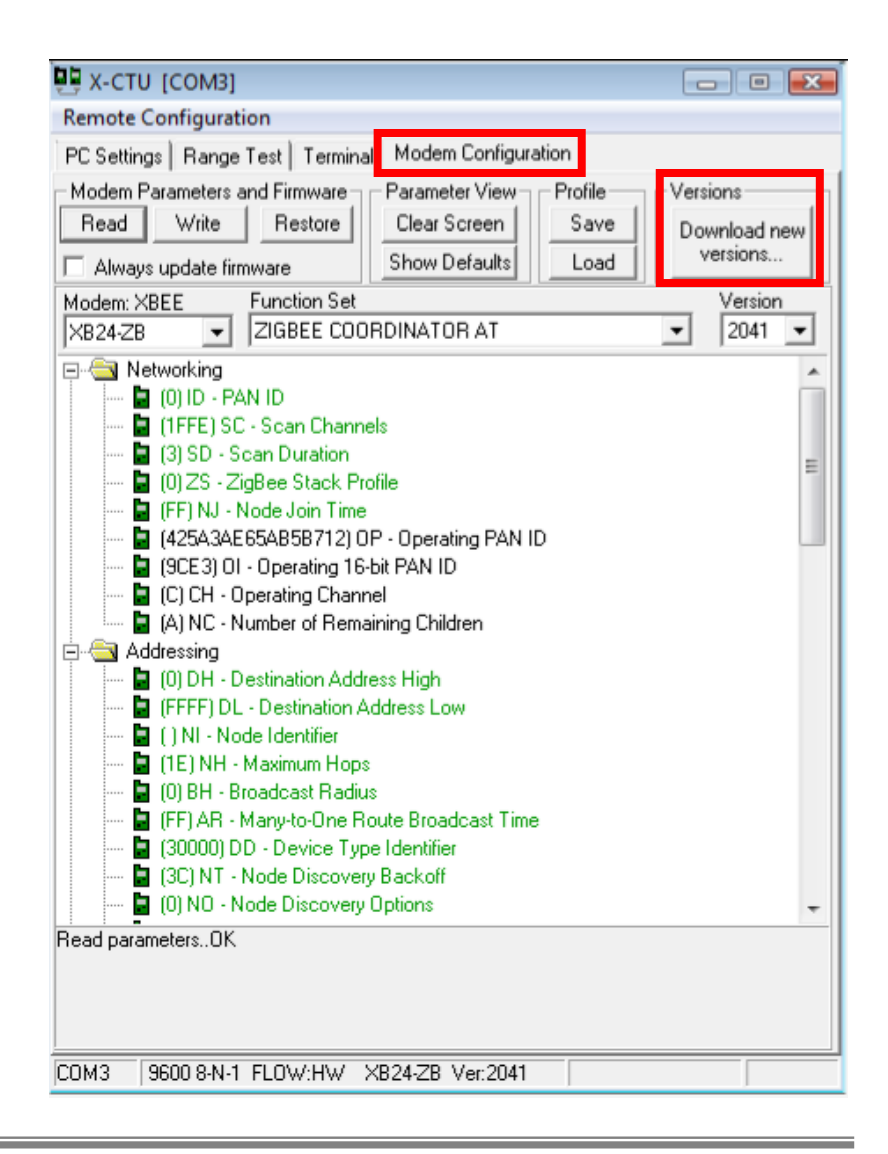

#### 2.2. FTDI Driver

FTDI ドライバは, XBee モジュールの USB シリアル変換用のドライバである.

1. ドライバをダウンロードする.

http://www.ftdichip.com/Drivers/VCP.htm

2.08.30 Windows 2013-08-01 x86(32-Bit)または x64(64-Bit)

2. ZIP ファイルを展開する.

3. USB シリアル変換ケーブルを接続する.

4. ドライバのフォルダを選択してインストールする.

2.3. TeraTerm

シリアル通信ターミナル

1. ソフトウェアをダウンロードする.

http://sourceforge.jp/projects/ttssh2/releases/

TeraTerm-4.82.exe

2. セットアッププログラムを実行して,インストールする.

| 📕 Tera Term - [disconne | ected] VT                                                                                                    |  |
|-------------------------|----------------------------------------------------------------------------------------------------|--|
| File Edit Setup Con     | ntrol Window Help                                                                                                    |  |
|                         | Tera Term: New connection                                                                                                    |  |
|                         | <ul> <li>TCP/IP Host: 192.168.1.3 ▼</li> <li>✓ History Service: Telnet TCP port#: 22</li> <li>③ SSH SSH version: SSH2 ▼</li> <li>Other Protocol: UNSPEC ▼</li> </ul> |  |
|                         | <ul> <li>Serial Port: COM3: USB Serial Port (COM3)</li> <li>OK Cancel Help</li> </ul>                                                                                |  |

### 3. 無線シリアル通信

3.1. 準備

1. XBee モジュールのアドレスを調べる.

XBee モジュール2つ(XBee1, XBee2)を準備する. 各々のモジュールの背面に書かれているアドレスを調べる.

| XBee  | パッケージ背面                                                                                                    | アドレス     | 役割                     |
|-------|----------------------------------------------------------------------------------------------------|----------|------------------------|
| XBee1 | ACCESSOOD                                                                                                    | 0013A200 | Coordinator<br>コーディネータ |
| XBee2 | ACCESSOR<br>ACCESSOR<br>ACCESO | 0013A200 | Router<br>ルータ          |

3.2. ファームウェアの書き換え

XBee1(コーディネータ)

1. XBee1 を変換モジュールに取り付けて、パソコンに USB シリアル変換ケーブルを接続する.

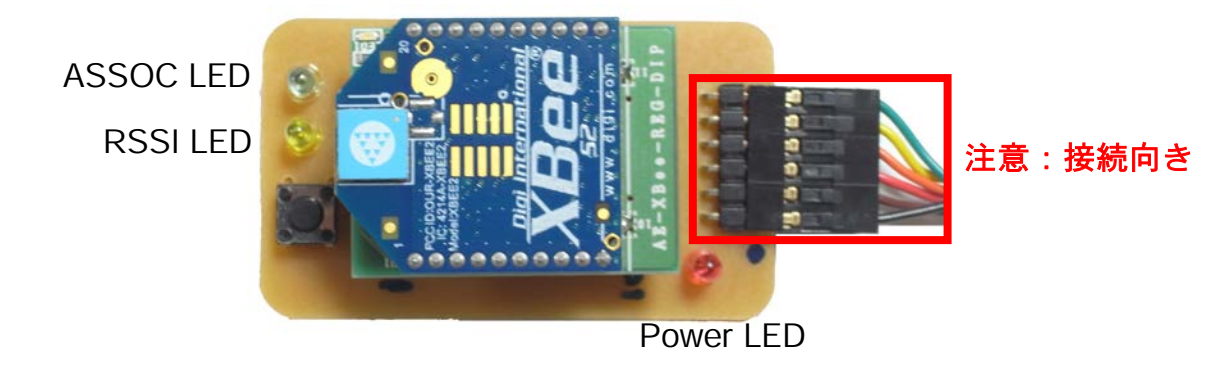

※ パソコンから電源が供給されると PowerLED が点灯する.

2. X-CTU を起動する.

3. USB Serial Port (COMxx) を選択して, 「Test / Query」をクリックする.

| 🖳 X-CTU                                                                                                    |                  |                      |
|----------------------------------------------------------------------------------------------------|------------------|----------------------|
| About                                                                                                    |                  |                      |
| PC Settings Range Test Terminal Mod<br>Com Port Setup<br>Scient Com Port<br>USB Serial Port (COM12)<br>Manamark (COM1) | em Configuration | 9600   NONE  8  NONE |
|                                                                                                    | Stop Bits        | 1 💌                  |

- 4. XBee モジュールとの通信確認が行われる.
  - -Communication with modem..OK
  - -Serial Number = 13A200xxxxxxx

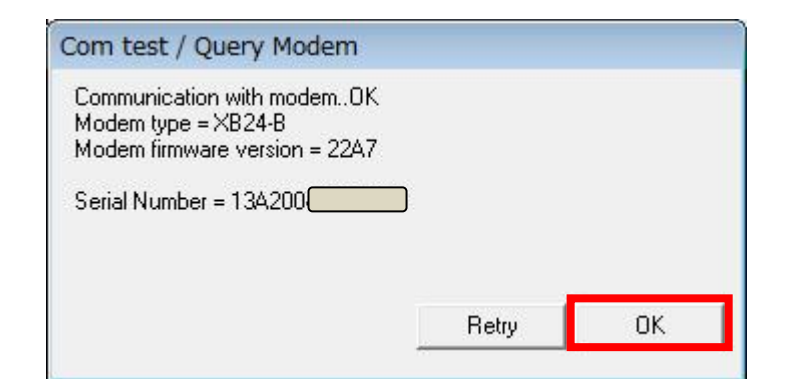

5. 「Modem Configuration」タブをクリックして, 以下を選択/入力する. Modem XBee: XB24-ZB Function Set: ZIGBEE COORDINATOR AT Version: 20A7

PAN ID: 1234 DH: 0013A200 DL: [

#### ※ DL は, 通信相手 (XBee2) のアドレス

6.「Write」をクリックしてファームウェアを書き換える.
 7. 書き換えが完了したら, USB シリアル変換ケーブルをはずす(電源を切る).

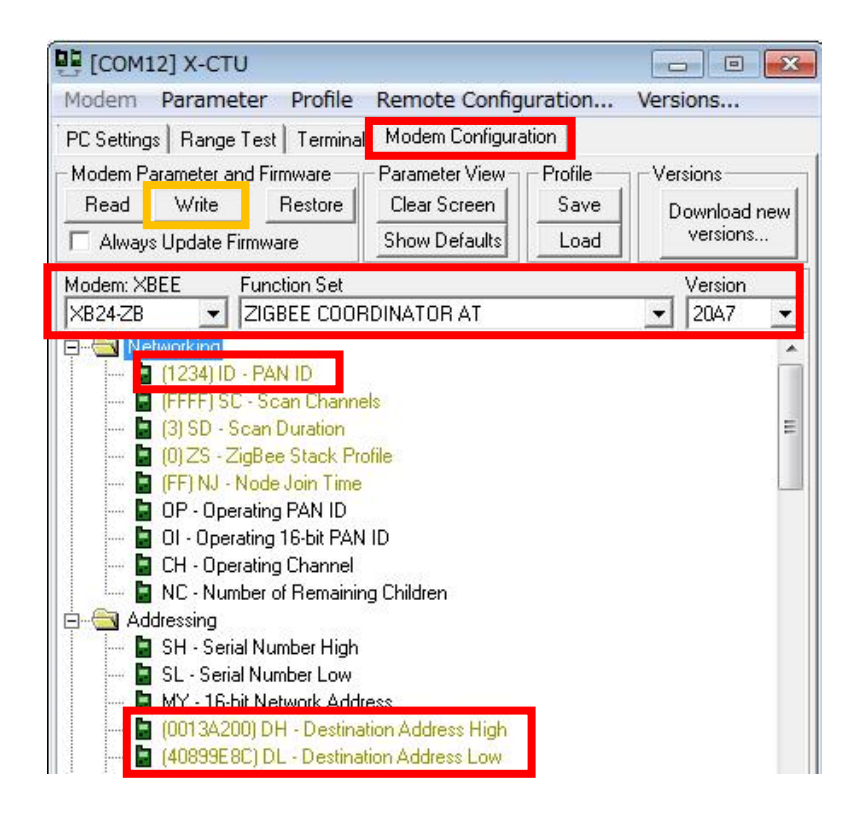

XBee2 (ルータ)

続けて、XBee1をはずして、XBee2を変換モジュール取り付け、XBee1の手順1~4を実行する.

```
5. 「Modem Configuration」タブをクリックして,
以下を選択/入力する.
Modem XBee: XB24-ZB
Function Set: ZIGBEE ROUTER AT
Version: 22A7
```

PAN ID: 1234 DH: 0013A200 DL: [

- ※ DL は, 通信相手(XBee1)のアドレス
- 6.「Write」をクリックしてファームウェアを書き換える.
- 7. 書き換えが完了したら, USB シリアル変換ケーブルを はずす(電源を切る).

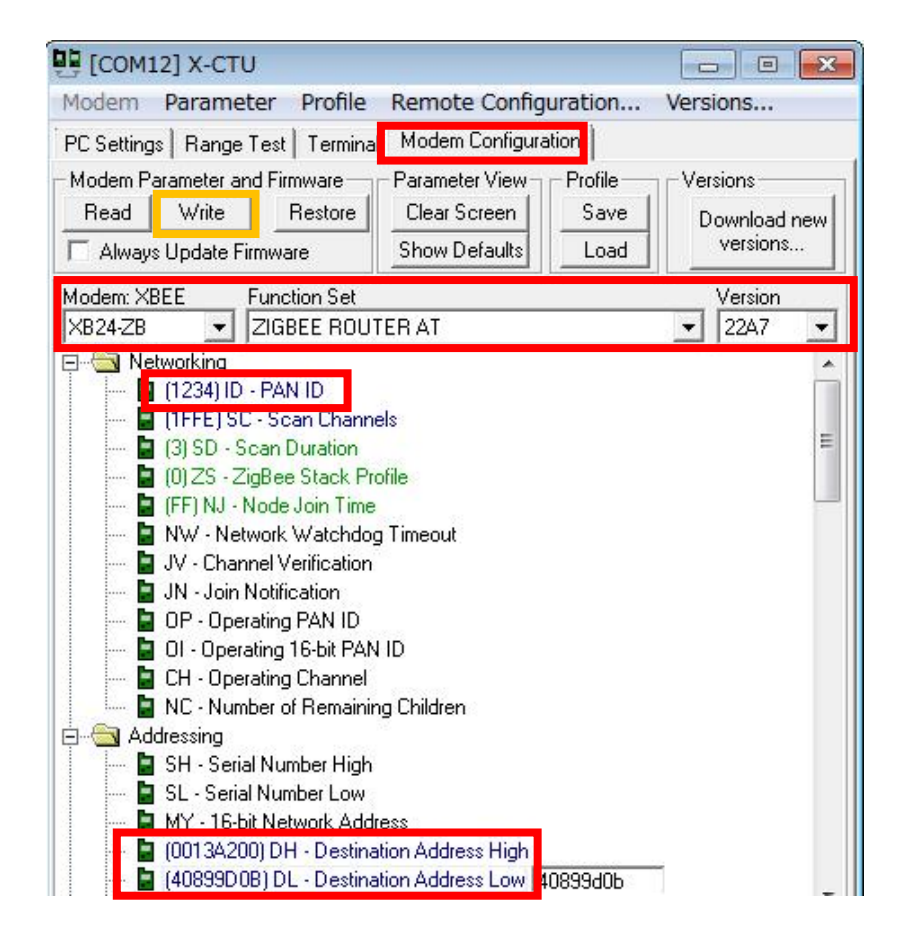

3.3. XBee モジュールの取り付け

1. XBee モジュールの取り付け

(1) XBee1(コーディネータ)を変換モジュールに取り付け

パソコンに接続する(電源を入れる).

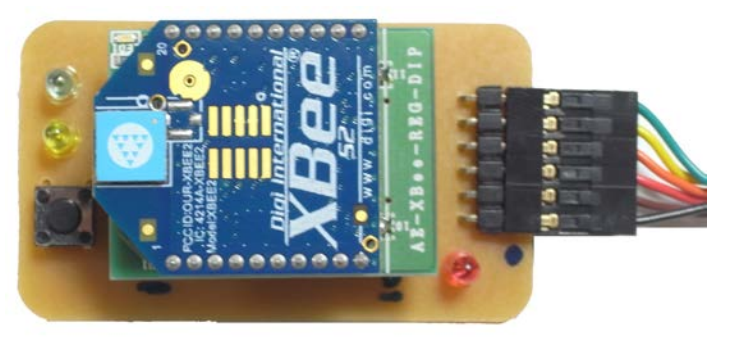

コーディネータ

※ 電源 Power LED(赤)が点灯※ ASSOC LED(緑)が点滅※ RSSI LED(黄色)が消灯

(2) XBee2(ルータ)をロボット(裏面)に取り付ける.

ルータ

(3) Arduino を起動して、次のプログラムを書き込む.

```
1. xbee_test.ino
void setup() {
  delay(1000);
  Serial1.begin(9600);
}
void loop() {
  if (Serial1.available() > 0) {
    char ch = Serial1.read();
    if (ch == '1')
      Serial1.println("I received");
  } else {
    Serial1.println("Hello World");
  delay(100); // 送信間隔(必須)
}
```

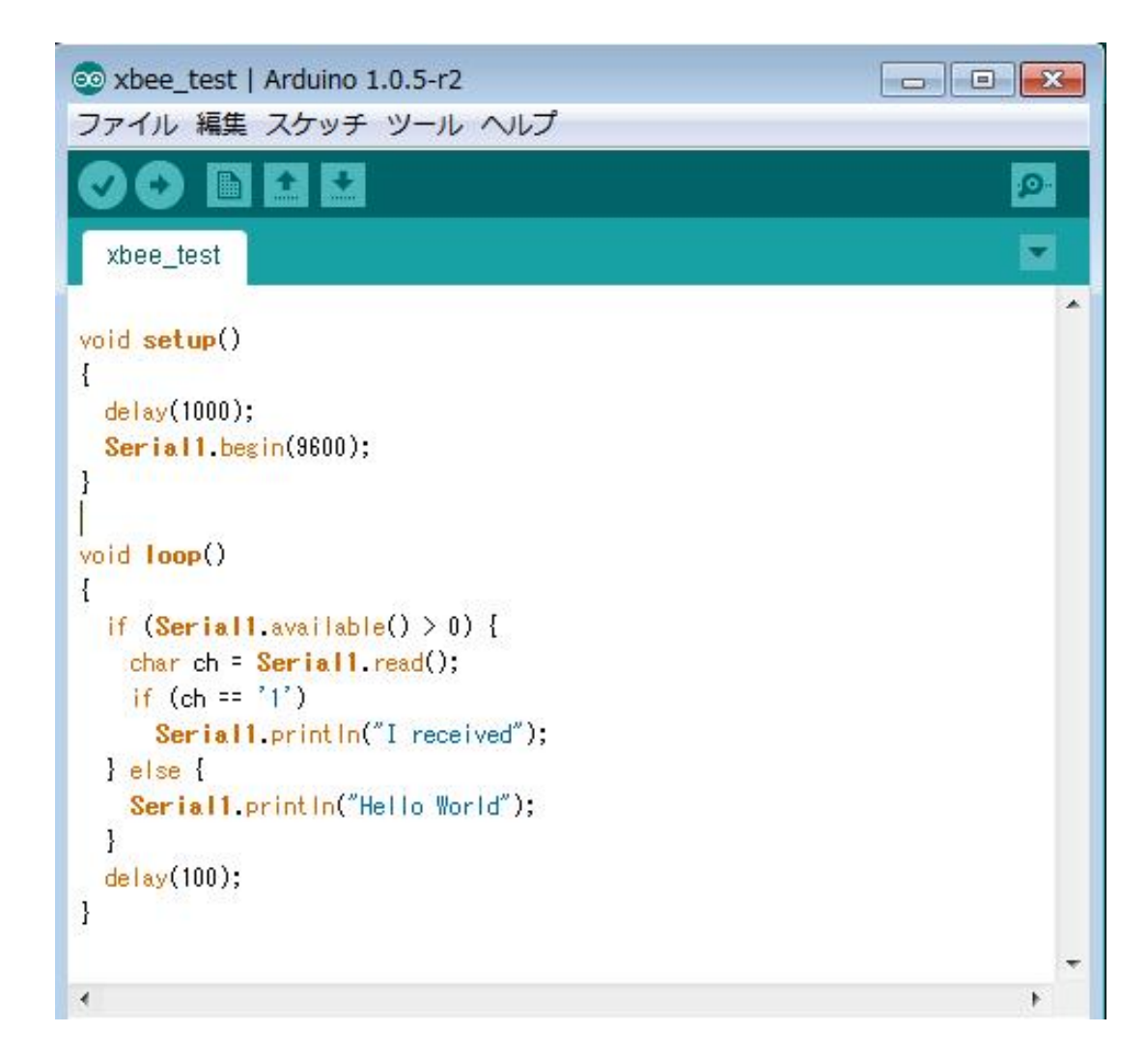

(4) シリアルモニタを起動して、無線経由でのデータ受信を確認する.

1. シリアルポートを選択する.

Arduino→ツール→シリアルポート **※USB-Serial** ポート (COMxx)

※ Arduino のプログラム書き換え時のシリアルポートと受信状態の確認のシリアルポートは異なるので注意する.

2.シリアルモニタを起動する.

Arduino→ツール→シリアルモニタ (9600bps)

3. シリアルモニタに、ロボットから送信された「Hello World」が表示される.

※ 正常に通信が行われると、ボード上の RSSI LED(黄色)が点灯する。

4. シリアルモニタの送信欄に「1」を入力して「送信」ボタンをクリックすると,

ロボットから「I received」の応答が返る.

| 🚣 COM12     |                       |
|-------------|-----------------------|
| 1           | 送信                    |
| Hello World | *                     |
| Hello World |                       |
| Hello World |                       |
| Hello World |                       |
| Hello World |                       |
| Hello World |                       |
| Hello World |                       |
| Hello World |                       |
| Hel         | +                     |
| 📝 自動スクロール   | [改行なし 🔶 [9600 baud 🔪] |

#### ※ ロボットを電池で動かすと無線通信ができているのが良くわかる.

### 4. 改編履歴

| 日時            | 名前   | 内容             |
|---------------|------|----------------|
| 2014年3月8日(土)  | 辻 明典 | 新規作成           |
| 2014年3月9日(日)  | 辻 明典 | 1.1 版          |
| 2014年3月17日(月) | 辻 明典 | 1.1 版(注意書き追加)  |
| 2014年9月24日(水) | 辻 明典 | 1.1 版(ワークショップ) |